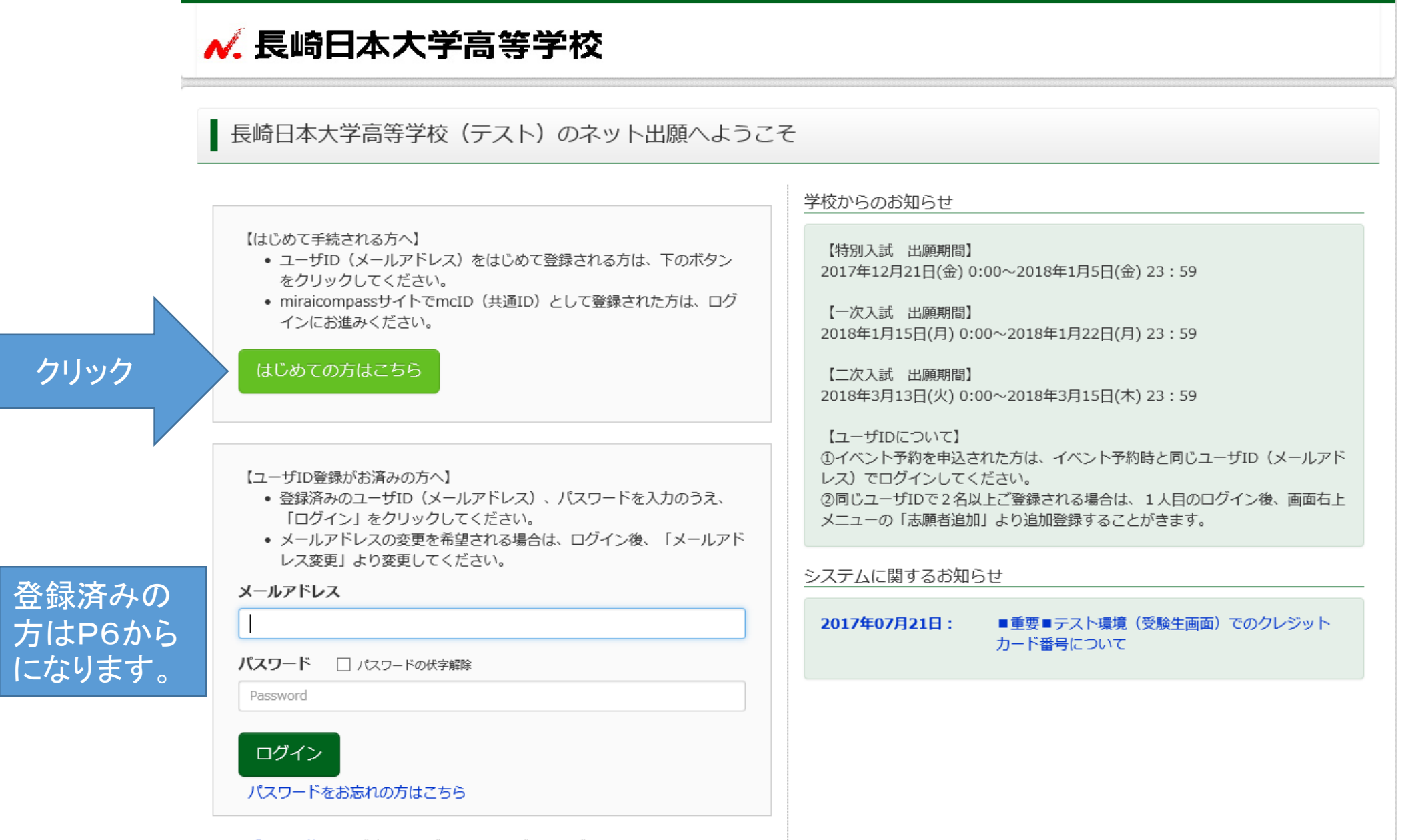

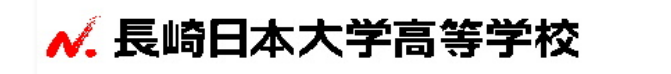

E-mail送信

パスワード登録 パスワード登録完了

Step1 E-mail送信(ユーザ登録用確認コード送信)

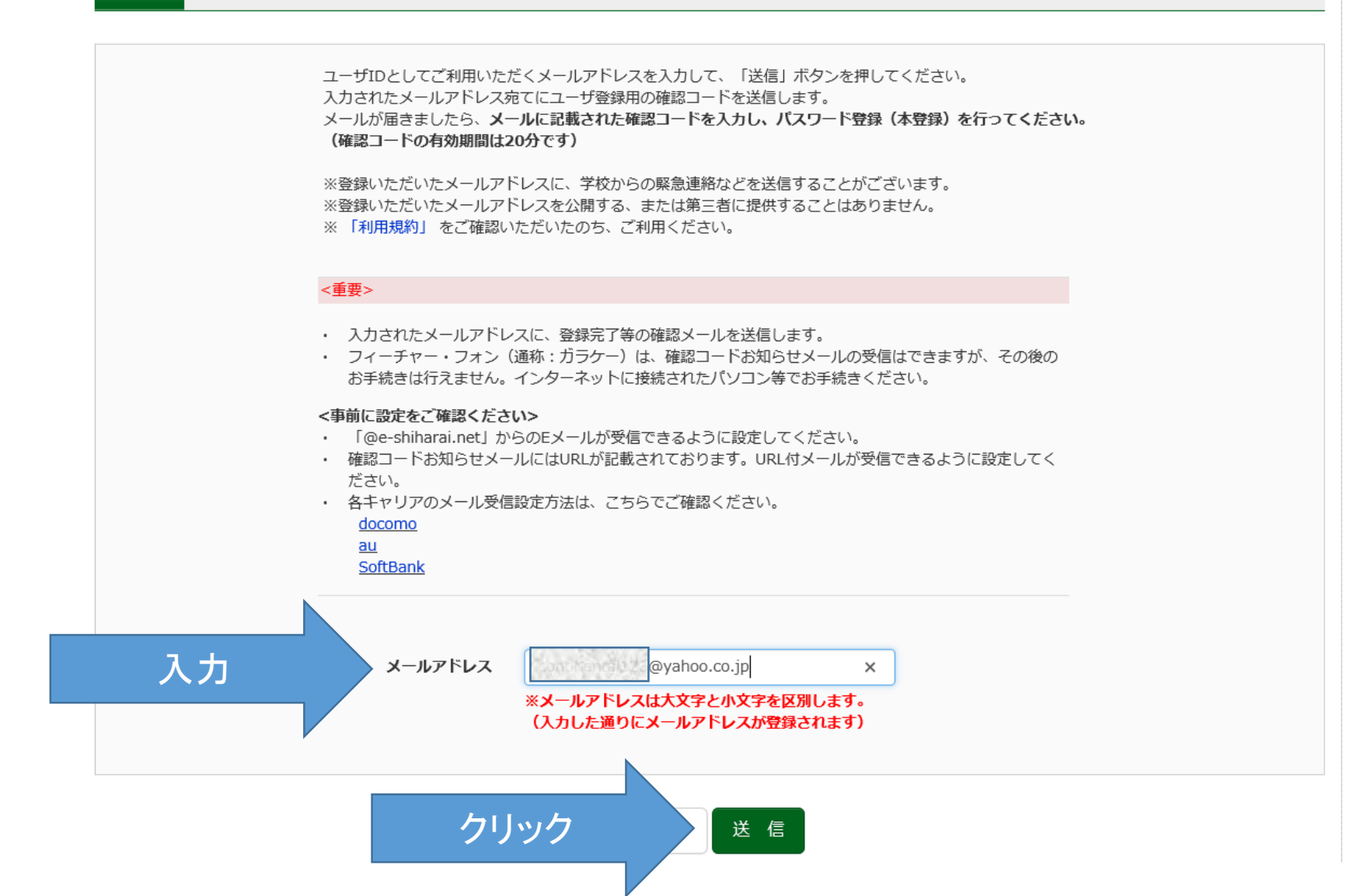

2

|               | ✓. 長崎日本大学高等学校                                                                                      |
|---------------|----------------------------------------------------------------------------------------------------|
|               | E-mail送信 パスワード登録 パスワード登録完了                                                                         |
|               | Step2 パスワード登録画面                                                                                    |
|               | ■メール送信が完了しました。(※お手続きはまだ完了しておりません)                                                                  |
|               | ※ <b>お手続きはまだ完了しておりません。メールを確認し、以下の入力を進めてください。</b><br>確認コード入力                                        |
| コード           | を入力 確認コード 459127                                                                                   |
|               | 下記メールアドレス宛てに確認コードお知らせメールを送信しました。<br>メールに記載された確認コードを入力し、パスワード登録(本登録)を行ってください。<br>(確認コードの有効期間は20分です) |
|               | @yahoo.co.jp<br>※メールアドレスは大文字と小文字を区別します。<br>(上記に表示されている通りにメールアドレスが登録されます)                           |
|               | 確認コードお知らせメールが受信できない方<br>⇒ <u>こちら</u> よりテストメールを送信し、受信設定が正しく設定されているかご確認ください。                         |
| その他の項<br>目を入力 | パスワード入力                                                                                            |
|               | <b>志願者氏名(カナ)</b> セイ: ニチダイ メイ: 夕ロウ (全角カナ)                                                           |

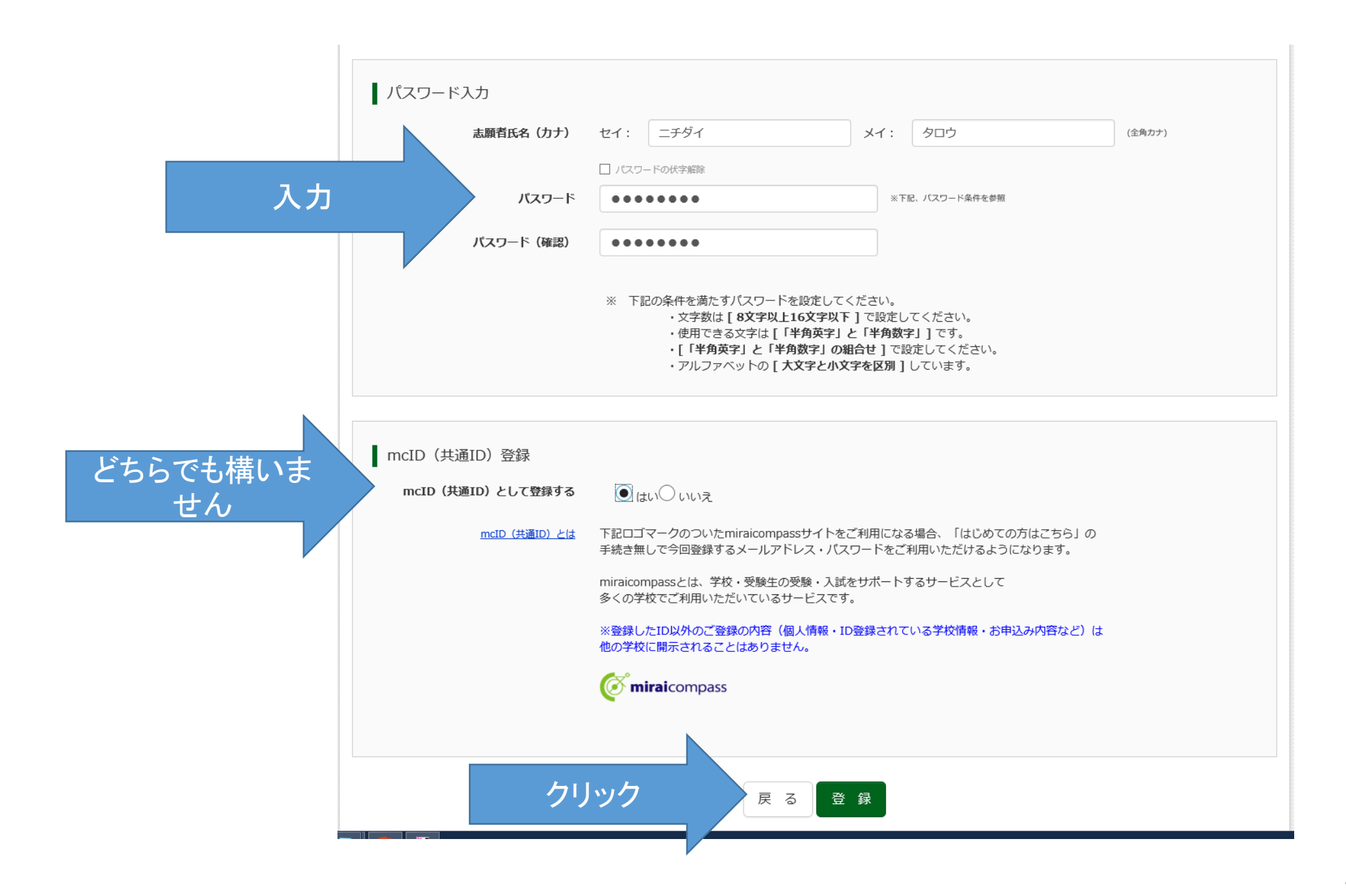

| ✓. 長崎日本大学高等学校                                                              |  |  |  |  |  |
|----------------------------------------------------------------------------|--|--|--|--|--|
| E-mail送信 パスワード登録 パスワード登録完了                                                 |  |  |  |  |  |
| Step3 パスワード登録完了                                                            |  |  |  |  |  |
| メールアドレスとパスワードが登録されました。<br>「ログイン」ボタンよりログインを行ってください。<br>メールアドレス @yahoo.co.jp |  |  |  |  |  |
| ログインヘ                                                                      |  |  |  |  |  |
| 登録が終了しました。あとは、いつでもログインできます。                                                |  |  |  |  |  |

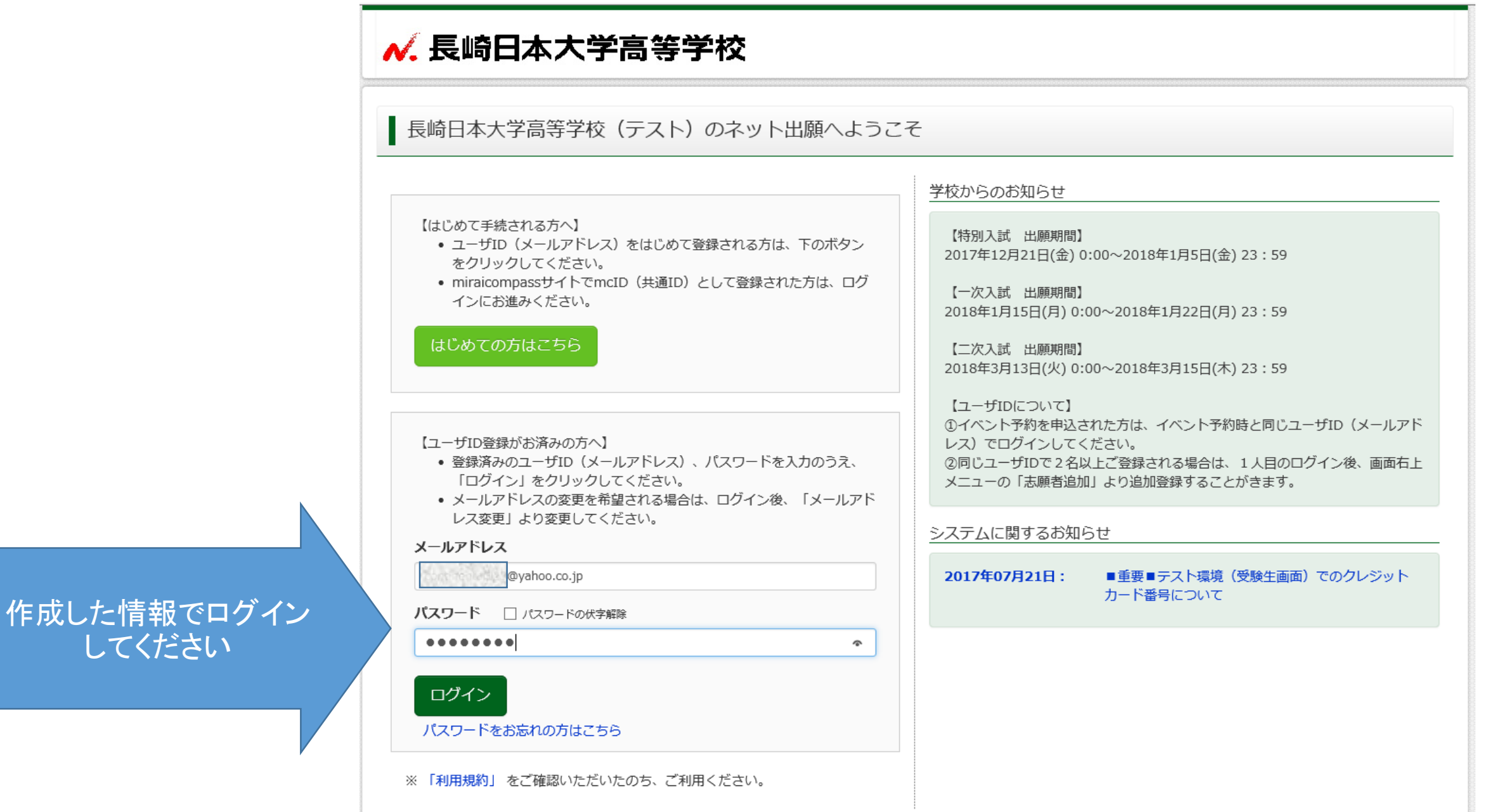

| ∧.長崎日       | 本大学高等的             | 产校                                 | マイページ                                      | ユーザ情報変更          | 志願者追加 | イベント申込履歴<br>(ぞ) ニチダ | ログアウト<br>イ タロウ さん |
|-------------|--------------------|------------------------------------|--------------------------------------------|------------------|-------|---------------------|-------------------|
| ┃ ニチダイ タロ   | コウ さんのマイペ <b>-</b> | -ジ                                 |                                            |                  |       |                     |                   |
| 出願用顔写真を登録/研 | 確認する方はこちら          |                                    |                                            |                  |       |                     |                   |
| 申込履歴        |                    |                                    |                                            |                  |       |                     |                   |
| 申込履歴情報はあり   | りません。              |                                    |                                            |                  |       |                     |                   |
| 申込番号        | 入試区分               | 申込日                                | 支払方法                                       | 入金情報             |       | 受験票                 |                   |
|             |                    |                                    |                                            |                  |       |                     |                   |
|             | 1つの:<br>画面右        | メールアドレスで、双子<br>上メニューの「志願者追<br>フリック | など複数名の出願を行う場合<br>加」をクリックし、志願者を<br>新規申込手続きへ | き、<br>を追加してください。 |       |                     |                   |

| ✓. 長崎日本大学高等学校                | マイページ   | ユーザ情報変更 | 志願者追加 | 74 |
|------------------------------|---------|---------|-------|----|
| 入試区分選択 出願情報入力 試験選択 お支払い方法の入力 | 出願情報の確認 | 送信完了    |       |    |
| Step1 入試区分選択                 |         |         |       |    |
| 入試区分選択                       |         |         |       |    |
| クリック 入試区分 選んでください            |         |         |       |    |
|                              | 戻る次へ    |         |       |    |

| ✓. 長崎日本大学高等            | マイページ ユーザ情報変更 志願者追                                                                                   |
|------------------------|----------------------------------------------------------------------------------------------------|
| 入試区分選択 出願情報入力 試験選      | 択 お支払い方法の入力 出願情報の確認 送信完了                                                                             |
| Step1 入試区分選択           |                                                                                                    |
| 入試区分選択                 |                                                                                                    |
| ■<br>募集要項の下書きに従って選択します | 選んでください<br>特別入試【部活動推薦】(申込期間:4/1~1/5)<br>特別入試【部活動奨学生 I 種】(申込期間:4/1~1/5)                               |
| ここは「第一志望の出願区分」になります    | 特別入試【部活動奨学生 II種】(中込期間:4/1~1/5)<br>特別入試【部活動奨学生 III種】(申込期間:4/1~1/5)<br>特別入試【推薦】(申込期間:4/1~1/5)          |
|                        | 特別入試【専願】(申込期間:4/1~1/5)<br>特別入試【併願】(申込期間:4/1~1/5)<br>特別入試【学習奨学生】(申込期間:4/1~1/5)<br>一次入試(申込期間:4/1~1/22) |
| ( miraicompass         | 二次入試(申込期間:4/1~3/15)<br>【チャレンジ受験】特別入試合格者(申込期間:4/1~1/22)<br>【チャレンジ受験】一次入試合格者(申込期間:4/1~3/15)            |

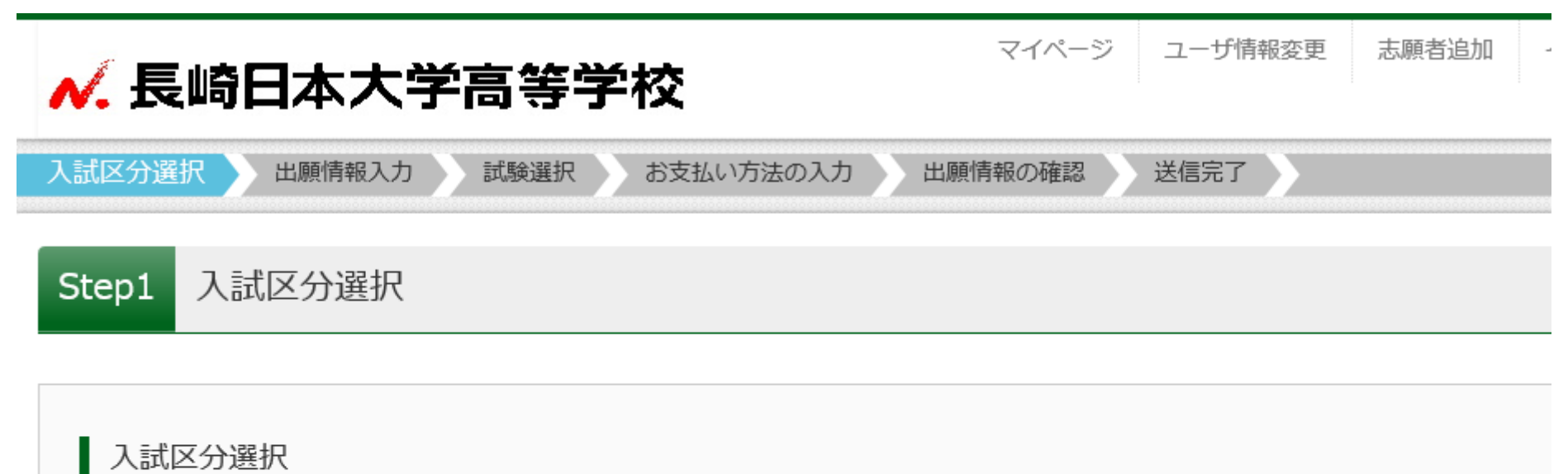

| 入試区分 | 特別入試【学習奨学生】(申込期間:4/1~1/5) |  |
|------|---------------------------|--|
|      | クリック 次へ                   |  |

| 🔨 長崎日本大学高等                                           | 手学校                        | マイページ         | ユーザ情報変更 | 志願者追加    | イベント申込履歴<br>(ダ ニチタ | ログアウト<br>ダイ タロウ さん |
|------------------------------------------------------|----------------------------|---------------|---------|----------|--------------------|--------------------|
| 入試区分選択 出願情報入力 試験選                                    | 選択 お支払い方法の入力               | 出願情報の確認       | 送信完了    |          |                    |                    |
| Step2 出願情報入力                                         |                            |               |         |          |                    |                    |
| お知らせ<br>・当サイトで対応できない漢字は、簡易字体<br>・ミドルネームがある場合は「名」の欄に記 | に置き換えて入力してください<br>入してください。 | 。正式な漢字は、ご入学後よ | りお取り扱い致 | しますので、予め | ご了承ください。           |                    |
| 志願者情報入力                                              |                            |               |         |          | 必要                 | 事項を入た<br>てください     |
| 志願者氏名(漢字) 必須                                         | 姓:                         | 名:            | 太郎      |          | (全                 |                    |
|                                                      | LB /                       |               |         |          |                    |                    |

| 第一志望校(本校含む) | 選んでください      | ~ |                                   |
|-------------|--------------|---|-----------------------------------|
|             | 選んでください      | ~ |                                   |
|             | 選んでください      | ~ |                                   |
| その他の学校      |              |   | (上記リストに無い場合は、「その他」を選択し、入力してください。) |
| 塾           | 塾を検索 (入力検索可) |   |                                   |
|             | 選んでください      | ~ |                                   |
|             | 選んでください      | • |                                   |
| その他の塾       |              |   | (上記リストに無い場合は、「その他」を遅択し、入力してください。) |
|             |              |   |                                   |

| 保護者情報入力      |     |            |      |      |        |
|--------------|-----|------------|------|------|--------|
| 保護者氏名(漢字) 必須 | 姓:  | 日大         | 名:   | 大介 × | (全角)   |
| 保護者氏名(力ナ) 必須 | セイ: | ニチダイ       | אל:  | ダイスケ | (全角カナ) |
| 入力が終         | うした | らクリック 試験選択 | 民画面へ |      |        |

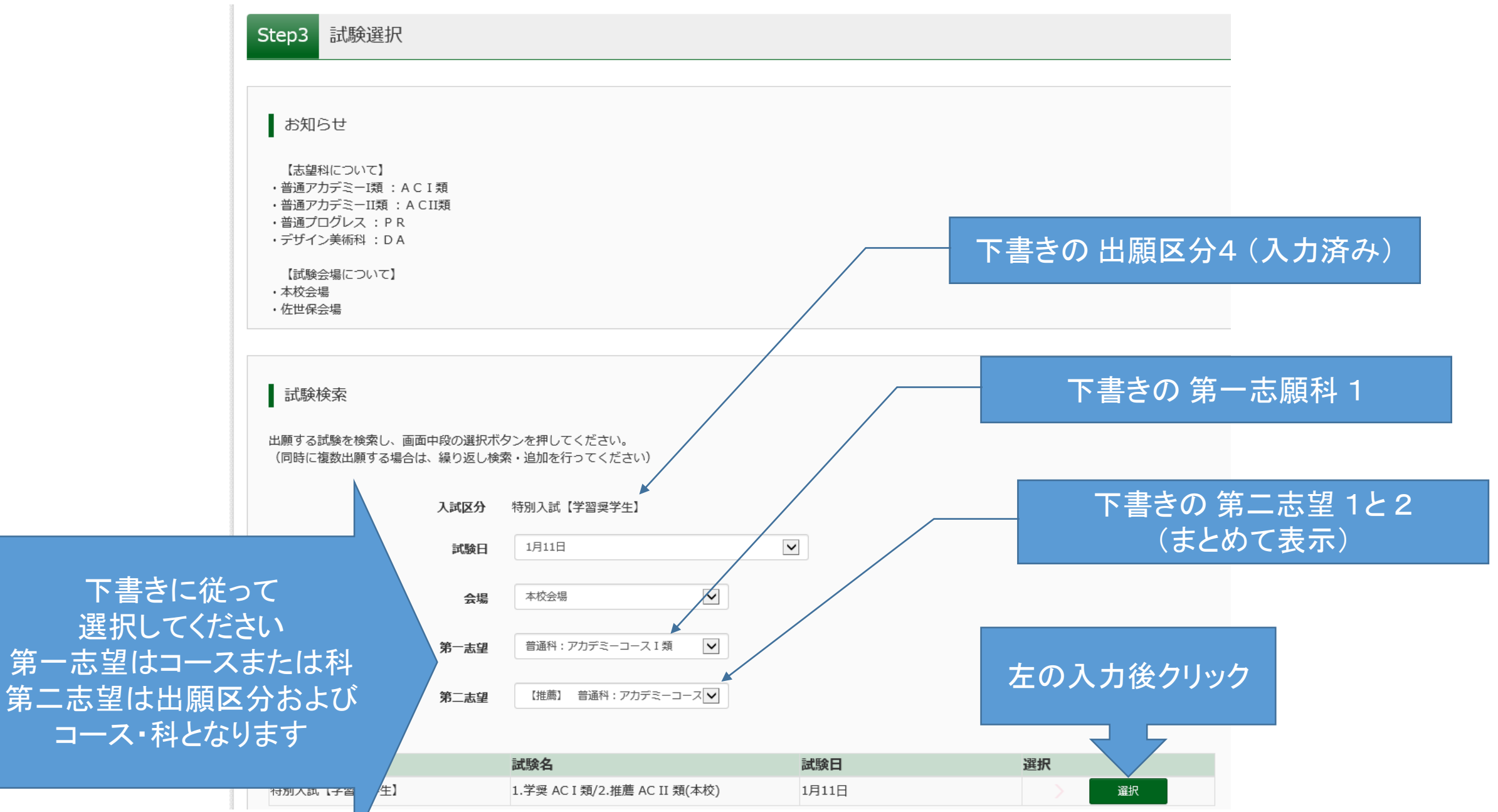

## 1天木 C1 いこみ涙

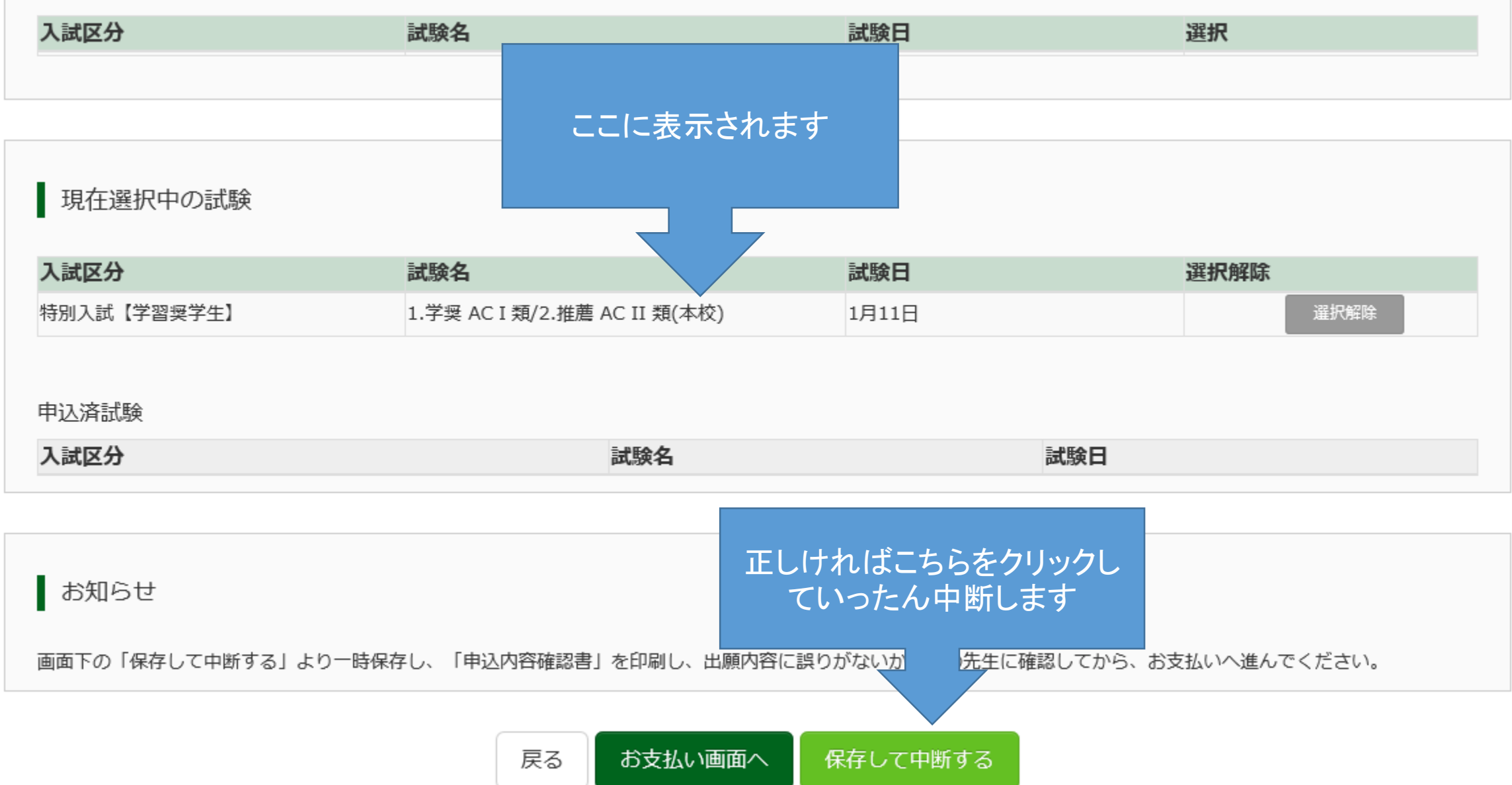

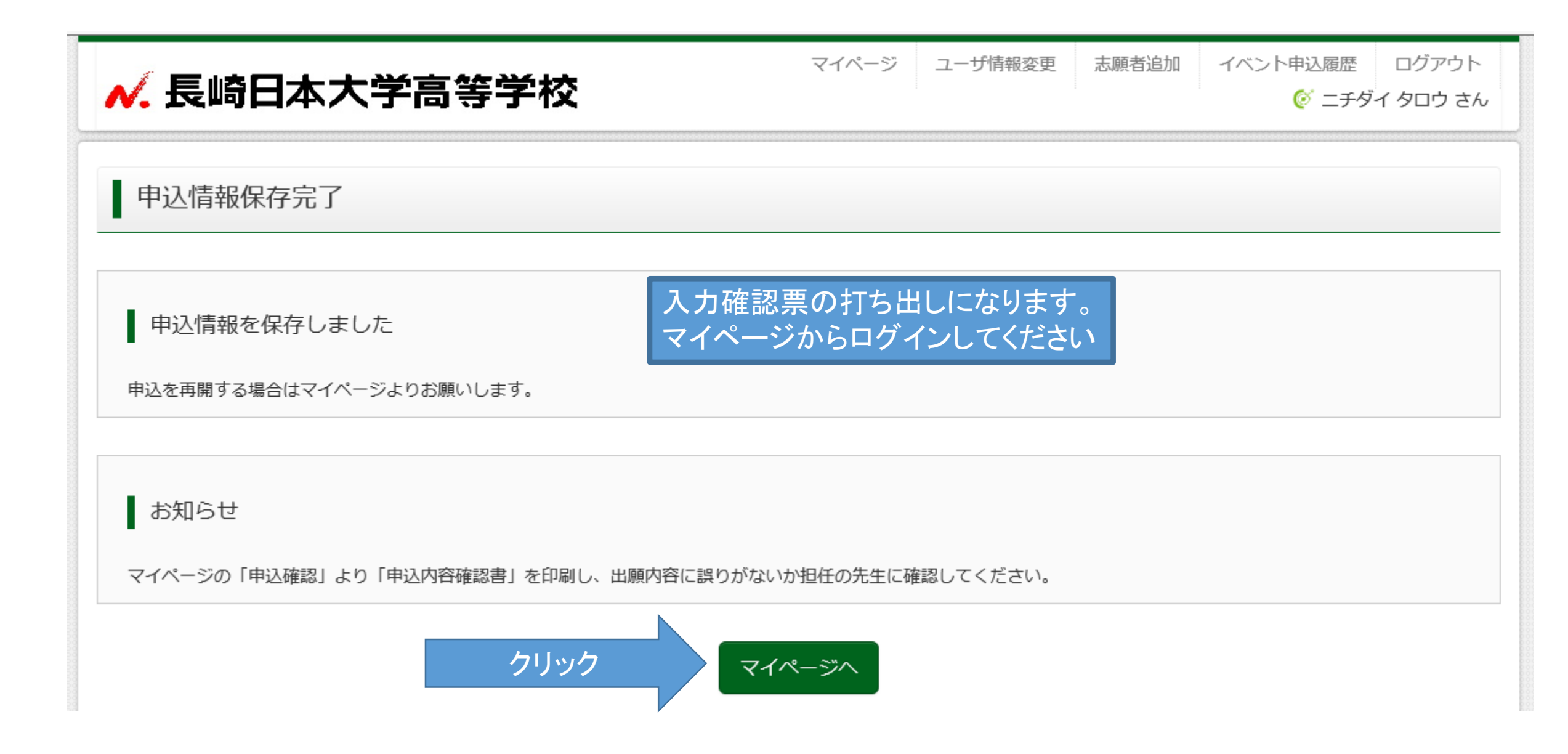

| ✔. 長崎日    | 日本大学高等等             | 学校   |      | マイページ | ユーザ情報変更 | 志願者追加 | イベント申込履歴<br>(ダ ニチ・) | ログアウト<br>ダイ タロウ さん |
|-----------|---------------------|------|------|-------|---------|-------|---------------------|--------------------|
| ┃ ニチダイ ?  | タロウ さんのマイペ <b>-</b> | -ジ   |      |       |         |       |                     |                    |
| 出願用顔写真を登録 | /確認する方はこちら          |      |      |       |         |       |                     |                    |
| 申込履歴      |                     |      |      |       | こちらをクリッ | ク     |                     |                    |
| 申込番号      | 入試区分                | 申込日  | 支払方法 | 入金情報  | 7       |       |                     | 受験票                |
| 184000001 | 特別入試【学習奨学生】         | 一時保存 | -    | -     | 申込確認    | 続きから  | き キャンセル             | -                  |
|           |                     |      |      |       |         |       |                     |                    |

新規申込手続きを行うには、上の申込が完了している必要があります。

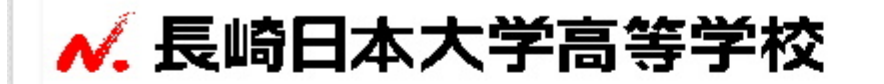

マイページ ユーザ情報変更 志願者追加

イベント申込履歴 ログアウト

🧭 ニチダイ タロウ さん

申込内容確認(長崎日本大学高等学校(テスト))

■試験名・お支払い方法の確認

| 保護者氏名(漢字) | 日大 大介     |  |
|-----------|-----------|--|
| 保護者氏名(力ナ) | ニチダイ ダイスケ |  |

申込内容をすべて印刷する場合は、このページを印刷してください。

申込内容確認書(抜粋版) PDFの表示・印刷について

戻る 申込内容確認書(抜粋版)

ここをクリックするとPDF ファイルがダウンロードされ ます

|               | 申込内容確認書(抜粋版)                 |
|---------------|------------------------------|
| 長崎日本大学高等学校(   |                              |
| 出願申込番号        | 184000001                    |
| 入金状況          | -                            |
| 試験日           | 試験名                          |
| 1月11日(木)      | 1.学奨 AC I 類/2.推薦 AC II 類(本校) |
| 志願者氏名(漢字)     | 日大 太郎                        |
| 志願者氏名(カナ)     | ニチダイ タロウ                     |
| 性別            | 男                            |
| 生年月日          | 2002年9月15日                   |
| 郵便番号          | 8540063                      |
| 都道府県          | 長崎県                          |
| 市区町村          | 諫早市                          |
| 町名・番地         | 貝津町                          |
| 建物名・部屋番号      | 1555                         |
| 電話番号          | 0957-26-0061                 |
| 出身中学校(学校管理番号) | 9900422045                   |
|               | その他(下欄に学校名を入力してください)         |
| その他           | 長崎日本大学中学校                    |
| 在籍卒業区分        | 在学中(2018年3月卒業見込み)            |

| ለ.長崎日             | 3本大学高等学     | 校         |          | マイページ ユーザ情報変更  | 志願者追加 | イベント申込履歴<br>(ジ ニチ・ | ログアウト<br>ダイ タロウ さん |  |
|-------------------|-------------|-----------|----------|----------------|-------|--------------------|--------------------|--|
| ニチダイ タロウ さんのマイページ |             |           |          |                |       |                    |                    |  |
| 出願用顔写真を登録         | ≹∕確認する方はこちら |           |          | 確認終了後はマイ       | ページから |                    |                    |  |
| 申込履歴              |             |           |          | 又家示可加了、ここの     |       | 1                  |                    |  |
| 申込番号              | 入試区分        | 申込日       | 支払方法     | 入金情報           |       |                    | 受験票                |  |
| 184000001         | 特別入試【学習奨学生】 | 一時保存      | -        | - 申込確認         | 続きか   | ち キャンセル            | -                  |  |
|                   | 新規申込        | ↓手続きを行うに( | は、上の申込が浮 | 宅了している必要があります。 | クリッ   | ック                 |                    |  |

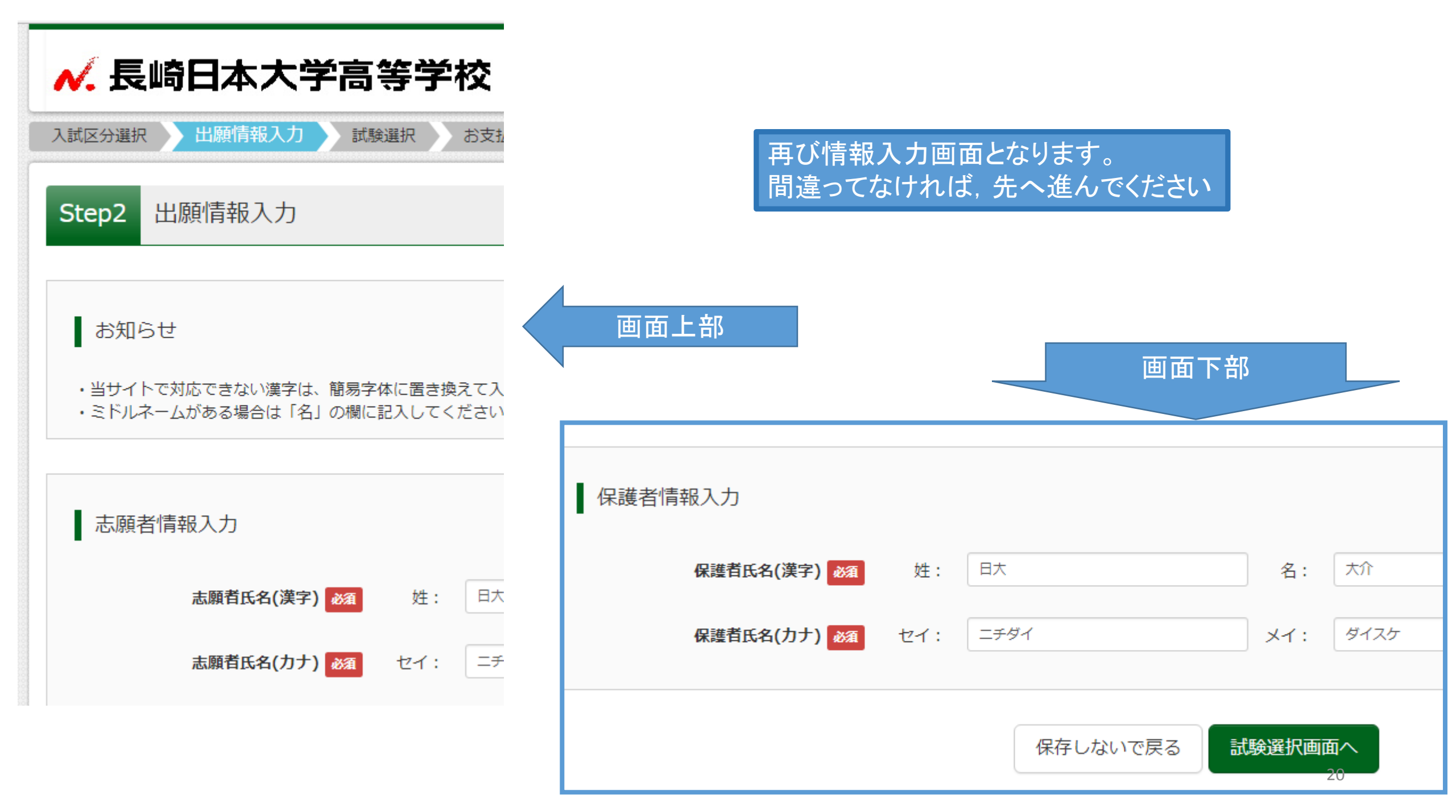

| ✓. 長崎日本大学高等学校                                                                   | 画面上部                         |                  |
|---------------------------------------------------------------------------------|------------------------------|------------------|
| 入試区分選択 出願情報入力 試験選択 お支払い方法の入力                                                    |                              | 部                |
| Step3 試験選択                                                                      |                              |                  |
| お知らせ                                                                            | 試験名                          | 試験日              |
| -<br>【志望科について】<br>・普通アカデミーI類 :A C I 類<br>・普通アカデミーII類 :A C II類<br>・普通プログレス : P R | 1.学奨 AC I 類/2.推薦 AC II 類(本校) | 1月11日            |
| ・デザイン美術科 : D A                                                                  | 試験名                          | 試験E              |
| 【試験会場について】<br>・本校会場<br>・佐世保会場                                                   | 内容に間違いがなければ、支払               | いとなります           |
| 試験検索                                                                            | いついて、「申込内容確認書」を印刷し 回の容に誤り    | )がないか担任の先生に確認してた |
| 出願する試験を検索し、画面中段の選択ボタンを押してください。                                                  | 戻るお支払い画面へ                    | 保存して中断する<br>21   |

|                                                              |                                |                                                                                    |                                 |                                   | 10               | t in the second second s |
|--------------------------------------------------------------|--------------------------------|------------------------------------------------------------------------------------|---------------------------------|-----------------------------------|------------------|----------------------------------------------------------------------------------------------------|
| ▲ 長崎日本大学高等                                                   | 学校                             | マイページ ユーザ情報変更                                                                      | 志願者追加                           | イベント申込履歴 ログ                       | アウト<br>1ウ さん     |                                                                                                    |
| 入試区分選択 出願情報入力 試験選択                                           | お支払い方法の入力                      | 出願情報の確認 送信完了                                                                       |                                 |                                   |                  |                                                                                                    |
| Step4 お支払い方法の入力                                              |                                |                                                                                    |                                 |                                   |                  |                                                                                                    |
| 試験名 ・試験日                                                     |                                |                                                                                    |                                 |                                   |                  |                                                                                                    |
| 入試区分                                                         | 試験名                            |                                                                                    |                                 | 試験日                               |                  |                                                                                                    |
| 表示に従って支払<br>入力してください                                         | 「方法を選び                         |                                                                                    | 受験                              | 料・検定料 ¥12,000-                    |                  | 画面下部                                                                                                    |
| お支払い方法の選択<br>※お支払い方法の選択後、次の画面で事務手数様<br>お支払い方法により事務手数料が異なりますの | 科が表示されます。<br>ので、事務手数料を確認しお手続きし |                                                                                    |                                 |                                   |                  |                                                                                                    |
|                                                              |                                | お知らせ                                                                               |                                 |                                   |                  |                                                                                                    |
| <ul><li>クレジットカード</li></ul>                                   |                                | ▲千物料が主ニさわますの不                                                                      | 心ずブな羽ノゼ                         | <del></del>                       | ، <del>. د</del> |                                                                                                    |
| ○ コンビニエンスストア                                                 |                                | <ul> <li>◆子飯料が扱いされよりので、</li> <li>(支払い手段を変更する場合は</li> <li>◆受験料決済後の申込内容間違</li> </ul> | 心りと確認へた<br>は、この画面に戻<br>記いによる取消し | らい。<br>り再選択してください。<br>・返金は一切できません | )<br>の           | んたらクリック                                                                                                    |
| ○ ペイジー・金融機関ATM(現金)                                           |                                |                                                                                    |                                 |                                   |                  |                                                                                                    |
| <u>ご利用可能な金融機関ATMについて</u>                                     |                                |                                                                                    |                                 |                                   | 戻る               | 確認画面へ<br>22                                                                                                    |
| ○ ペイジー・金融機関ATM(カード・ì                                         | <b>通</b> 帳)                    |                                                                                    |                                 |                                   |                  |                                                                                                    |

志願者情報の確認

画面上部

画面下部

| 志願者氏名(漢字)                                                                                                    | 日大 太郎                                                                         |
|----------------------------------------------------------------------------------------------------|-------------------------------------------------------------------------------|
| 志願者氏名(力ナ)                                                                                                    | ニチダイ タ                                                                        |
| 性別                                                                                                    | 男                                                                             |
| 生年月日                                                                                                    | 2002年09月                                                                      |
| 郵便番号                                                                                                    | 8540063                                                                       |
| 都道府県                                                                                                    | 長崎県                                                                           |
| 市区町村                                                                                                    | 諫早市                                                                           |
| 町名・番地                                                                                                    | 目津町                                                                           |
| 建物名・<br>建物名・<br>聞違ってなければ、     ままの名     おまの名     おおいまの名     おおいまの名     おおいまの名     する     おおいまの名     おおいまの名     おおいまの     おおいまの     おれいまの     おれいまの     おれいまの     おおいまの     おれいまの     おれいまの     おれいまの     おれいまの     おれいまの     おれいまの     おれいまの     おれいまの     おれいまの     おれいまの     おれいまの     おれいまの     おれいまの     おれいまの     おれいまの | 。<br>先へ進んでください                                                                |
| 建物名・     確認画面となります。       電話番号     間違ってなければ、       電話番号     最後の確認チェックを                                                                                                    | 。<br>先へ進んでください<br>をお忘れなく。                                                     |
| 建物名・         確認画面となります。           電話番号         間違ってなければ、           電話番号         最後の確認チェックを                                                                                                    | 。<br>先へ進んでください<br>をお忘れなく。<br><sub>その他(下れ</sub>                                |
| 建物名・       確認画面となります。         電話番号       間違ってなければ、         電話番号       最後の確認チェックを         出身中学       その他                                                                                                    | 。<br>先へ進んでください<br>をお忘れなく。<br><sup>その他(下れ<br/>長崎日本大</sup>                      |
| 建物名・       確認画面となります。         電話番号       間違ってなければ、         電話番号       最後の確認チェックを         出身中学       その他         在籍卒業区分                                                                                                    | 。<br>先へ進んでくださし<br>をお忘れなく。<br><sup>その他(下れ</sup><br><sup>長崎日本大<br/>在学中(20</sup> |
| 建物名・確認画面となります。<br>電話番号<br>間違ってなければ、<br>最後の確認チェックを<br>最後の確認チェックを<br>その他<br>在籍卒業区分<br>第一志望校(本校含む)(学校管理番<br>号)                                                                                                    | 。<br>先へ進んでくださし<br>をお忘れなく。<br>その他(下<br>長崎日本大 <sup>3</sup><br>在学中(20            |

「上記内容で申込む」ボタンクリック後、修正ができなくなります。 クリックする前に以下の項目を再確認し、誤りがなければチェックをつけてください。

✓ 志願者氏名(漢字)は受験生本人の氏名ですか

日大 太郎

全年月日は受験生本人の生年月日ですか

2002年09月15日

✔ 住所は全て入力されていますか(入力可能文字数を超える場合を除く)

長崎県 諌早市 貝津町 1555

その他申込内容に誤りはありませんか

間違いなければクリック

上記内容で申込む

23

| ~~~~>                                                                                                    | ジ ユーザ情報変更             | 志願者追加 イベン                        | ・ト申込履歴 ログア・              | ウト<br>1 さん |
|----------------------------------------------------------------------------------------------------|-----------------------|----------------------------------|--------------------------|------------|
| 武区分選択 出願情報入力 試験選択 お支払い方法の入力 出願情報の確認                                                                                                    | 送信完了                  |                                  |                          |            |
| tep6 送信完了                                                                                                    |                       |                                  |                          |            |
| 学校からのお知らせ                                                                                                    |                       |                                  |                          |            |
| 【受験票の印刷】<br>O検定料納入後、マイページより「受験票・入学志願票」を印刷してください。<br>検定料のお支払いがまだの方は、お支払い完了後、印刷可能となります。<br>(受験票の印刷は、出願期間開始日の0:00より可能です。)<br>O受験票の取り扱いについては、中学校の先生の指示に従ってください。                                                                            |                       |                                  |                          |            |
| 【提出書類について】簡易書留 出願期間内に必着<br>下記書類を角2封筒をご用意ください。<br>宛名状(受験票と一緒に印刷されます)を貼り、提出期限までに本校へご郵送ください。<br>1.入学志願票<br>(本校のホームページより出願し,受験料 12,000 円の払い込みを済ませ,受験番号が付番され<br>2.調査書(日大高校用か各県公立学校用のもの,またはそのコピー)<br>3.送迎バス利用申込書(特別入試・一次入試時,中学校単位で利用する中学校のみ) | れたもの)                 |                                  |                          |            |
| 出願申込および決済が完了しました(申込番号:184000001)<br>決済番号 : 6345559<br>お支払会額 : 12,504円                                                                                                    | 支払<br>受験<br>マイ・<br>受験 | いが終了し<br>葉の出力と<br>ページから<br>葉をダウン | ました。<br>:なります。<br>ロードしてく | ださい。       |
| Б支払金額 : 12,504円<br>クリック マイページ (受験票出力                                                                                                    | ^ (נ                  |                                  |                          |            |

| 1                                                                    | ✓. 長崎日            | 3本大学高等学     | 校    | マイペー      | -ジ ユーザ情報変更 | 志願者追加 イベント | 中込履歴 ログアウト<br>び ニチダイ タロウ さん |  |
|----------------------------------------------------------------------|-------------------|-------------|------|-----------|------------|------------|-----------------------------|--|
|                                                                      | ニチダイ タロウ さんのマイページ |             |      |           |            |            |                             |  |
| ł                                                                    | 出願用顔写真を登録         | /確認する方はこちら  |      |           |            |            |                             |  |
|                                                                      | 申込履歴              |             |      |           |            |            |                             |  |
|                                                                      | 申込番号              | 入試区分        | 申込日  | 支払方法      | 入金情報       |            | 受験票                         |  |
|                                                                      | 184000001         | 特別入試【学習奨学生】 | 9月7日 | クレジットカード  | 決済完了(9月7日) | 申込確認       | - 受験票                       |  |
|                                                                      |                   |             |      |           |            |            |                             |  |
| 1つのメールアドレスで、双子など複数名の出願を行う場合、<br>画面右上メニューの「志願者追加」をクリックし、志願者を追加してください。 |                   |             |      |           |            |            |                             |  |
|                                                                      |                   |             |      | ● 新規申込手続き |            |            |                             |  |

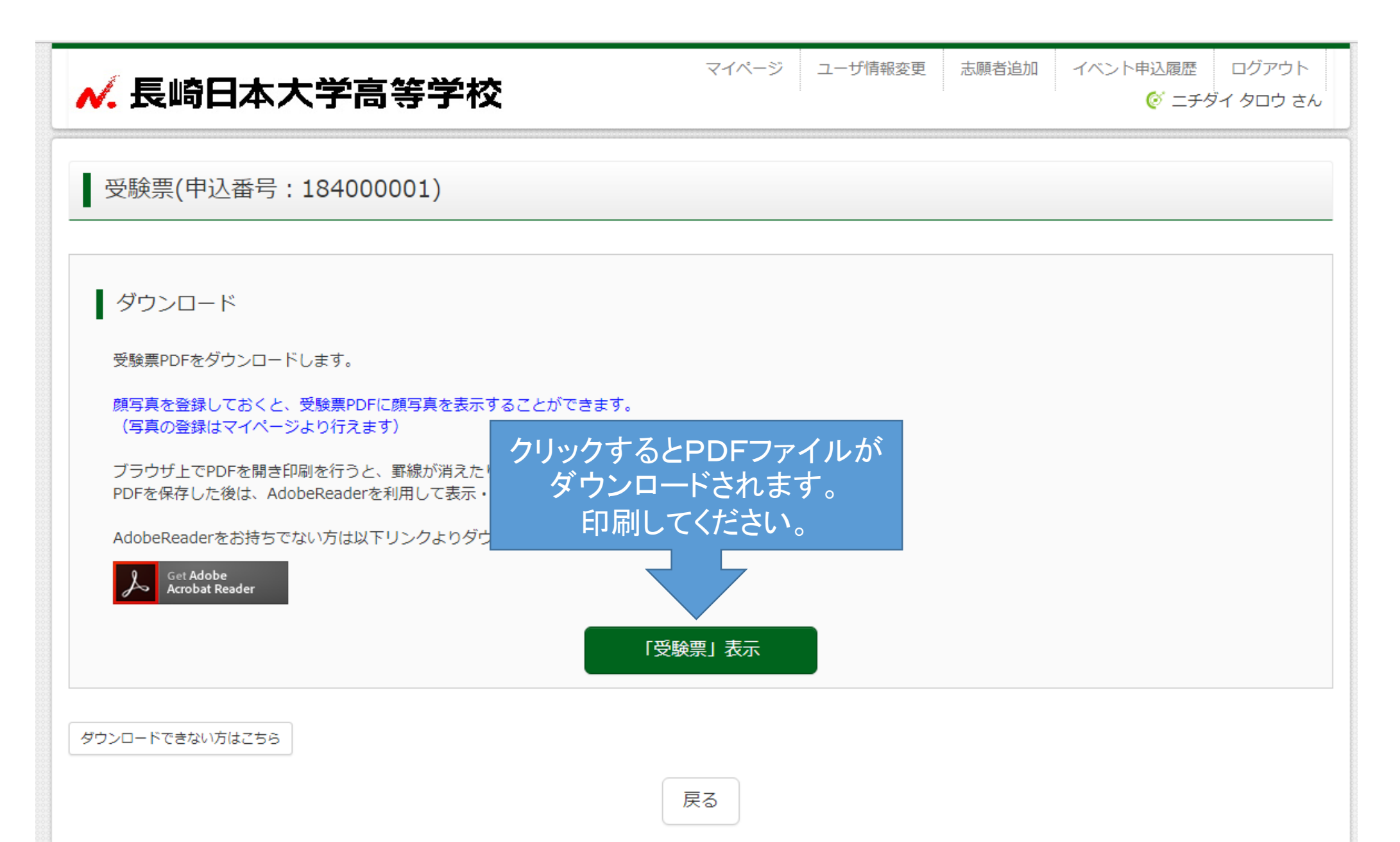

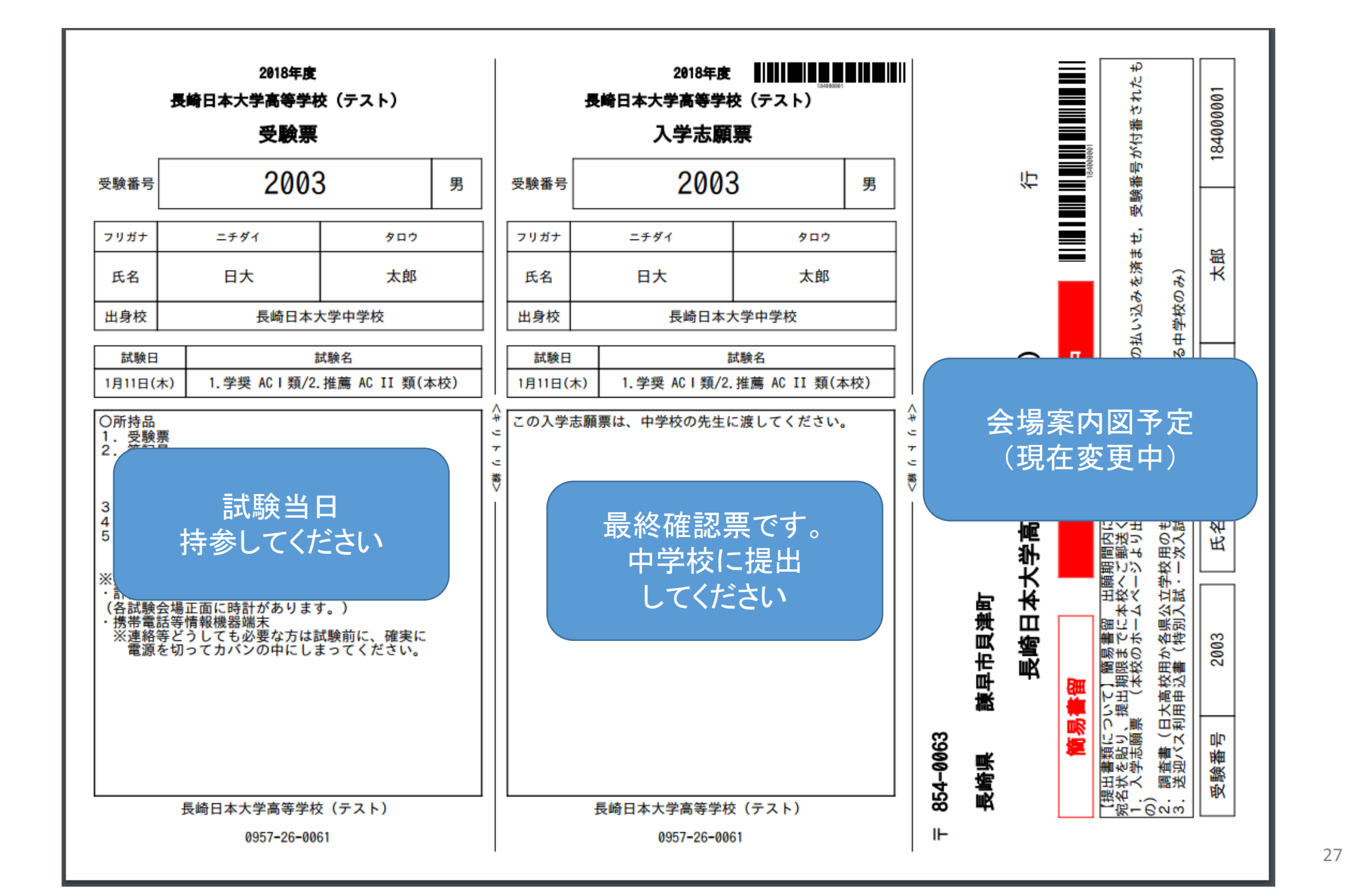